## (Mac OS X/Office 2011)

## Creating an OWA Contact Group from an Excel Spreadsheet

If you have an Excel spreadsheet that contains a long column of email addresses and you'd like to create a contact group in OWA, you can! It's not a streamlined process, but it's still faster than individual copying and pasting if you have a large group of email addresses to copy and paste. The first time you do this may be timeconsuming, but once you get used to it, it's a quick process.

## Skill Level – Advanced Beginner/Intermediate

- 1. **Copy** the email column in your Excel spreadsheet.
- 2. Open a New Word Document.
- 3. Go to **Edit**  $\rightarrow$  **Paste Special** (Control+Command+V)
- 4. Choose **Unformatted Text** from the window that appears and click **OK**.

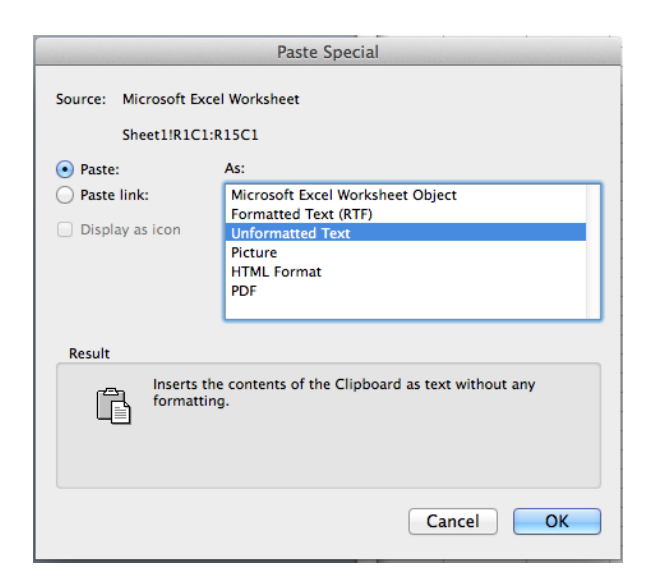

A plain text list should appear in your document (you should not see gridlines).

- 5. Go to **Edit→ Find→ Replace** (Shift+Command+H). A Find and Replace panel will open on the left side of your screen.
- 6. In the **Find** box, type **^p** (this removes all the returns so your list of email addresses becomes a paragraph).
- 7. In the **Replace** box, type ; (this will place a semicolon between each of your addresses.

| Find and Replace |             |         |
|------------------|-------------|---------|
| ^p               |             | •       |
|                  | ☆ ▼         | Find    |
| ;                |             | -       |
|                  | Replace All | Replace |

- 8. Click **Replace All.** Your email addresses should now be in paragraph format with a semicolon between each one.
- 9. At this point you have two options.
  - OPTION ONE: Save as Text & Create Your Group.
    - a) Go to File  $\rightarrow$  Save As. Select Unformatted Text and save the file on your desktop.
    - b) Quit out of Word and double click on the text document on your desktop. It will open in Text Edit.
    - c) Select the unformatted list of email addresses and go to
      Edit→Copy (Command+C)
    - d) Open **OWA** and click on **Contacts**.
    - e) Click **New→Group**
    - f) Name the Group
    - g) Place your cursor in the Members area and go to Edit→ Paste (Command+V)
    - h) Click Add to Group.
  - OPTION TWO: Copy the Email Addresses from Word and Remove Word Formatting.
    - a) Select the unformatted list of email addresses in Word and go to **Edit→Copy** (Command+C)
    - b) Open **OWA** and click on **Contacts**.
    - c) Click **New→Group**
    - d) Name the Group
    - e) Place your cursor in the Members area and go to Edit→Paste (Command+V)
    - f) In the Members area, you will see a lot of code. This is background Word formatting. **Select the code** with your mouse until you've highlighted everything but the email addresses.
    - g) Press **Delete** on your keyboard.
    - h) Click **Add to Group**.